## How to Watch a DVD in my Classroom

1) Click on start menu, then Media Players, then VLC Media Player

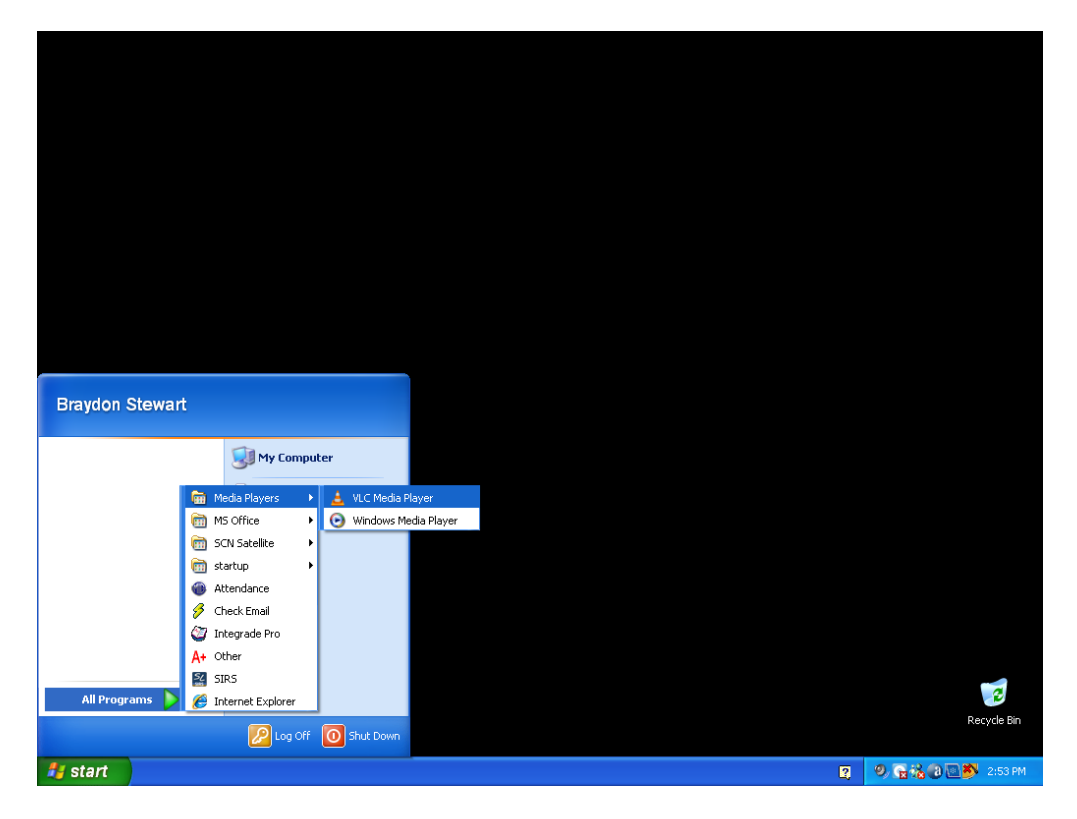

2) If you see this window, click OK otherwise jump to step 3.

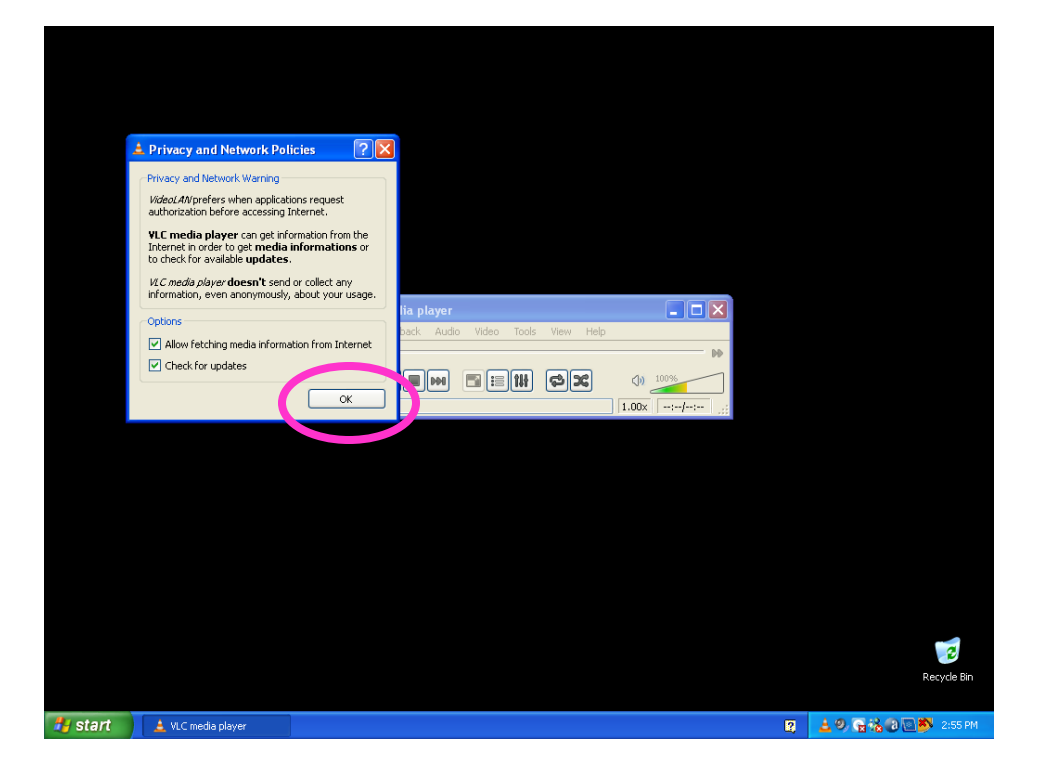

3) Click Media, then Open Disc

|         |                    | ♣ VLC media player                                           |                                      |      |   |                       |
|---------|--------------------|--------------------------------------------------------------|--------------------------------------|------|---|-----------------------|
|         |                    | Media Playback Audio Video<br>Den File<br>Advanced Open File | Tools View<br>Ctrl+O<br>Ctrl+Shift+O | Help |   |                       |
|         |                    | Open Disc                                                    | Ctrl+D<br>Ctrl+N<br>Ctrl+C           |      |   |                       |
|         |                    | Open Location from clipboard<br>Recent Media                 | Ctrl+V                               |      |   |                       |
|         |                    | Convert / Save<br>((*) Streaming                             | Ctrl+R<br>Ctrl+S                     |      |   |                       |
|         |                    | 🗙 Quit                                                       | Ctrl+Q                               |      |   |                       |
|         |                    |                                                              |                                      |      |   | Recycle Bin           |
| 🐉 start | 🛓 VLC media player |                                                              |                                      |      | 2 | 🛓 🧐 🕞 🍓 🕲 💽 🎒 2:55 PM |

4) Now Click Play and your DVD should start.

|                  | File ODisc Retwork E Capture Device   |                          |
|------------------|---------------------------------------|--------------------------|
|                  | Disc Selection                        |                          |
|                  | DVD Audio CD SVCD/VCD                 |                          |
|                  | No DVD menus                          |                          |
|                  | Disc device D:\ Prowse                |                          |
|                  | Starting Position                     |                          |
|                  | Title 0 🗘 Chapter 0 🗘                 |                          |
|                  | Audio and Subtitles                   |                          |
|                  | Audio track -1 🗘 Subtitles track -1 🗘 |                          |
|                  |                                       |                          |
|                  |                                       |                          |
|                  |                                       |                          |
|                  |                                       |                          |
|                  |                                       |                          |
|                  | Show more options                     |                          |
|                  | Play 🗸 🕻 ncel                         |                          |
|                  |                                       |                          |
|                  |                                       |                          |
|                  |                                       | 2                        |
|                  |                                       | Recycle Bin              |
| VLC media player | 2                                     | 🗾 🛓 9, 😭 🚵 🕢 🏧 🎒 3:09 PM |